# QuickBurro 中间件 V8.00

# Python 语言框架安装方法

## 一、 Windows 版安装方法

#### 1.1. Python for Windows 安装

需要先在应用服务器上安装 Python for Windows 软件,32 位的 Windows Server,安装 32 位的 Python 系统;64 位的 Windows Server,则安装 64 位的 Python。Python 的版本建议 选择 V3.x,比如 V3.9。

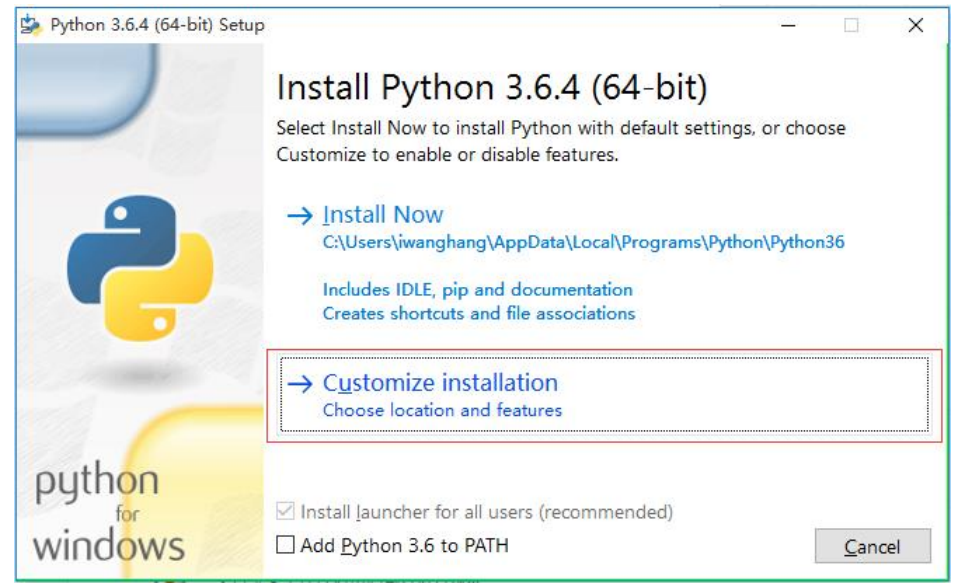

安装时,需要指定将 Python 目录添加到环境变量 path 中,以便在 Windows 命令行下能 找到 Python 主程序:

| 🖕 Python 3.6.4 (64-bit) Si | etup                                          | – 🗆 X             |
|----------------------------|-----------------------------------------------|-------------------|
|                            | Advanced Options                              |                   |
|                            | Install for <u>a</u> ll users                 |                   |
|                            | Associate files with Python (requires the     | py launcher)      |
|                            | Create shortcuts for installed application    | S                 |
|                            | Add Python to environment variables           | 将Python添加到环境变量中   |
|                            | Precompile standard library                   |                   |
|                            | Download debugging symbols                    |                   |
|                            | Download debug binaries (requires VS 2        | 015 or later)     |
|                            | Customize install location                    |                   |
|                            | C:\Python36                                   | B <u>r</u> owse   |
| python                     | You will require write permissions for the se | elected location. |
| windows                    | Back                                          | Install Cancel    |

安装完成后(可能需要重启计算机),在 Windows 的 cmd 窗口输入 "python",能顺利 打开 Python,表示安装成功:

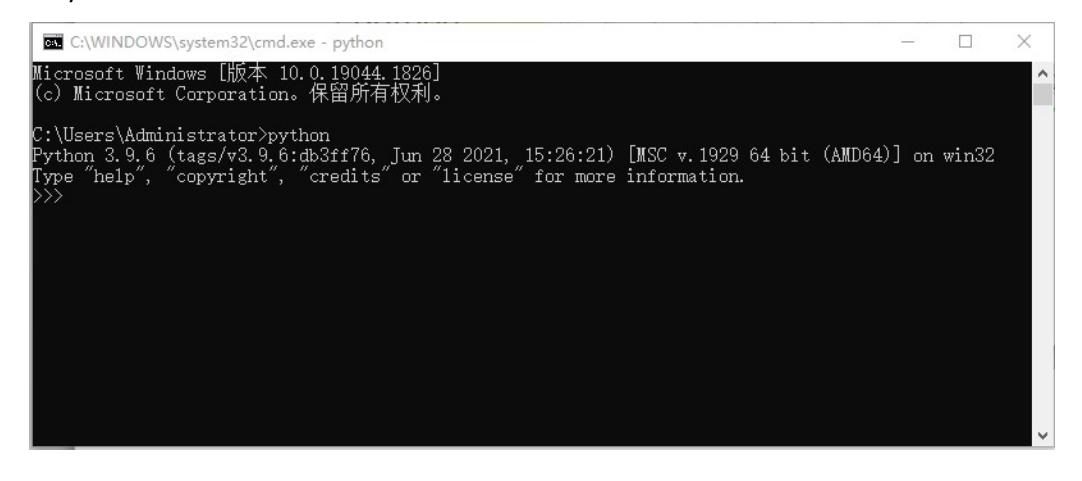

#### 1.2. 启动中间件服务

将中间件 Windows 版中的 Server32 或 Server64 复制到应用服务器的合适目录下,双击 其中的 burrocontrol.exe,密码空,点"确定"按钮,打开服务管理器主界面,再点"启动" 按钮启动中间件服务。如正式用户,再进行中间件的注册,注册后重启服务,显示如下界面:

| 磁気       組内       円白       子书点       数据库       抽件       计划任务       web/K名       Web/K2       Web/K2 |      | QuickB<br>The Set | urro多层分;<br>rvice Mana; | 布式中间f<br>ger for G | 牛 年费会员版Vi<br>uickBurro Mide                                                                                                    | 00 节点服<br>Lleware Node | 务管理器<br>a Server                                                                                                    |                                         |                                                    |       |                                                                                                    | ①<br>关于                                                                                 |                                                                                                    | <b>(</b><br>升级                                                                   | 3  | <b>③</b><br>Web预览 | 也遇出    |
|----------------------------------------------------------------------------------------------------|------|-------------------|-------------------------|--------------------|----------------------------------------------------------------------------------------------------|------------------------|----------------------------------------------------------------------------------------------------|-----------------------------------------|----------------------------------------------------|-------|----------------------------------------------------------------------------------------------------|-----------------------------------------------------------------------------------------|----------------------------------------------------------------------------------------------------|----------------------------------------------------------------------------------|----|-------------------|--------|
| 服务控制           原目名称         原目値         原目金         原目値         原目値                ・             ・                                                                                                    | 监控   | 选项                | 组网                      | 用户                 | 子节点                                                                                                    | 数据库                    | 插件                                                                                                    | 计划任务                                    | Web服务                                              | Web域名 | Web代理                                                                                                    | Web脚本                                                                                   | 安全性                                                                                                | 认证                                                                               | 网盘 | 长连接               | 日志     |
|                                                                                                    | 服务控制 | RS IT             |                         |                    | 页目名称<br>系统账户数<br>下属于有点数<br>%。场面就是一个数<br>%。场面就是一个数<br>%。场面就是一个数<br>后的数据的。<br>是一个数<br>后的数据。<br>是一个数<br>后的数据。<br>是一个数<br>后的数据。<br>是一个数<br>后的数据。<br>是一个数<br>后的。<br>是一个数<br>后的。<br>是一个句子。<br>是一个句子。<br>是一个句子。<br>是一个句子。<br>是一个句子。<br>是一个句子。<br>是一个句子。<br>是一个句子。<br>是一个句子。<br>是一个句子。<br>是一个句子。<br>是一个句子。<br>是一个句子。<br>是一个句子。<br>是一个句子。<br>是一个句子。<br>是一个句子。<br>是一个句子。<br>是一个句子。<br>是一个句子。<br>是一个句子。<br>是一个句子。<br>是一个句子。<br>是一句子。<br>是一句子。<br>是一句子。<br>是一句子。<br>是一句子。<br>是一句子。<br>是一句子。<br>是一句子。<br>是一句子。<br>是一句子。<br>是一句子。<br>是一句子。<br>是<br>一句子。<br>是<br>一句子。<br>是<br>一句子。<br>是<br>一句子。<br>是<br>一句子。<br>是<br>一句子。<br>是<br>一句子。<br>是<br>一句子。<br>是<br>一句子。<br>是<br>一句子。<br>是<br>一句子。<br>是<br>一句子。<br>是<br>一句子。<br>是<br>一句子。<br>是<br>一句子。<br>是<br>一句子。<br>是<br>一句子。<br>是<br>一句子。<br>是<br>一句子。<br>是<br>一句子。<br>是<br>一句子。<br>是<br>一字<br>是<br>一句子。<br>是<br>一句子。<br>是<br>一子<br>一句子。<br>是<br>一句子。<br>是<br>一句子。<br>是<br>一句子。<br>是<br>一句子。<br>是<br>一句子。<br>一<br>一<br>一<br>一<br>一<br>一<br>一<br>一<br>一<br>一<br>一<br>一<br>一<br>一<br>一<br>一<br>一<br>一<br>一 | <b>X</b>               | 項<br>4<br>4<br>0/2<br>2<br>7<br>0<br>2<br>0<br>2<br>0<br>0<br>1<br>0<br>0<br>4<br>1<br>5<br>0<br>0<br>4<br>1<br>5<br>0<br>0<br>2<br>0<br>0<br>2<br>0<br>0<br>7<br>4<br>1<br>5<br>7<br>2<br>7<br>7<br>0<br>7<br>0<br>7<br>7<br>0<br>0<br>2<br>2<br>0<br>0<br>7<br>7<br>7<br>0<br>2<br>2<br>0<br>7<br>0<br>2<br>2<br>0<br>7<br>0<br>2<br>2<br>0<br>7<br>0<br>2<br>2<br>0<br>7<br>0<br>2<br>2<br>0<br>7<br>0<br>2<br>2<br>0<br>0<br>2<br>2<br>0<br>0<br>2<br>2<br>0<br>0<br>2<br>2<br>0<br>0<br>2<br>2<br>0<br>0<br>2<br>2<br>0<br>0<br>2<br>2<br>0<br>0<br>0<br>2<br>2<br>0<br>0<br>0<br>2<br>2<br>0<br>0<br>0<br>2<br>0<br>0<br>1<br>0<br>1 | 目値                                      | 0(64 bits)<br>stServer64<br>Studio<br>3516C-955251 | ¥7\   | 项向活业。<br>一、一、一、一、一、一、一、一、一、一、一、一、一、一、一、<br>有一、一、一、一、一、一、一、一、一、一、一、一、一、<br>有一、一、一、一、一、一、一、一、一、一、一、<br>有一、一、一、<br>有一、一、一、一、一、一、一、一、<br>有一、一、一、一、一、一、一、<br>有一、一、一、一、一、一、一、<br>有一、一、一、一、一、一、<br>有一、一、一、一、一、一、<br>有一、一、一、一、一、一、<br>有一、一、一、一、一、一、<br>有一、一、一、一、一、<br>一、二、一、一、一、一、<br>一、二、一、一、<br>一、二、一、一、一、<br>一、二、一、一、一、<br>一、二、一、一、<br>一、二、一、<br>一、二、一、<br>一、二、一、<br>一、二、一、<br>一、二、一、<br>一、二、一、<br>一、二、一、<br>一、二、一、<br>一、二、二、<br>一、二、二、<br>一、二、二、<br>一、二、二、<br>一、二、二、<br>一、二、二、<br>一、二、二、<br>一、二、二、<br>一、二、二、<br>一、二、二、<br>一、二、二、<br>一、二、二、<br>一、二、二、<br>一、二、二、<br>一、二、二、<br>二、二、二、<br>一、二、二、<br>二、二、二、<br>二、二、二、<br>一、二、二、<br>二、二、二、<br>二、二、二、<br>二、二、二、<br>二、二、二、<br>二、二、二、<br>二、二、二、<br>二、二、二、<br>二、二、二、<br>二、二、二、<br>二、二、二、<br>二、二、二、<br>二、二、二、<br>二、二、二、<br>二、二、二、<br>二、二、<br>二、二、二、<br>二、二、<br>二、二、二、<br>二、二、二、<br>二、二、二、<br>二、二、二、<br>二、二、二、<br>二、二、二、<br>二、二、二、<br>二、二、<br>二、二、二、<br>二、二、<br>二、 | 動<br>会構の数<br>動<br>合構の数<br>数<br>数<br>数<br>数<br>数<br>数<br>数<br>数<br>数<br>数<br>数<br>数<br>数 | 15<br>17<br>1<br>0<br>0<br>0<br>0<br>0<br>0<br>0<br>0<br>0<br>0<br>0<br>0<br>0<br>0<br>0<br>0<br>0 | 目前<br>15<br>15<br>15<br>15<br>15<br>15<br>15<br>15<br>15<br>15<br>15<br>15<br>15 |    |                   |        |
|                                                                                                    | 21   | 停止                | <b>6</b> ) #04          | HÎ                 | → AC IT = 1700R<br>许可长连接并发<br>许可Web会话并发<br>当前服务器时间<br>服务持续运行时                                                                                                    | 数<br>交数<br>间           | 500<br>500<br>200<br>1:5                                                                                                    | 2000<br>2000<br>23-03-10 12:57<br>58:27 | 5:29                                               |       | 文件高速缓<br>流媒体点播<br>Web验证码:<br>文件上传会                                                                                                    | 存项数<br>会话数<br>会话数                                                                       | 0,<br>0,<br>0,<br>0,<br>0                                                                          | ~<br>′9<br>′0                                                                    |    | 2                 | 🔊 Rigi |

表示中间件服务已经准备就绪。

#### 1.3. 设置中间件服务的登录方式

由于 Python 的安装是在登录用户模式下进行的,其 Path 等环境变量也只在登录用户模 式下才有效。为了让服务方式运行的中间件能使用 Python 路径等环境,需要将中间件服务 设置为以 Windows 用户方式登录,比如,以 administrator 身份登录。

方法是在 Windows 的"控制面板—系统与安全—管理工具—服务"里找到中间件的服务 "Node Service for QuickBurro Network",鼠标右键点击—选属性,指定以 Windows 用户(比 如 administrator 用户)方式登录,再保存,再重启中间件服务:

| Node S | Service Fo | or Quick | Burro Network 的属性(本地计算机) | ×     |
|--------|------------|----------|--------------------------|-------|
| 常规     | 登录         | 恢复       | 依存关系                     |       |
| 登录     | 身份:        |          |                          |       |
| 0本     | 地系统帐       | 户(L)     |                          |       |
|        | 一允许服务      | 务与桌面3    | 5回(W)                    |       |
| ⊚⊯     | ,帐户(T):    |          | .\administrator 浏览(      | B)    |
| 평      | 密码(P):     |          | •••••                    |       |
| 矿      | 制密码((      | C):      | •••••                    |       |
|        |            |          |                          |       |
|        |            |          |                          |       |
|        |            |          |                          |       |
|        |            |          |                          |       |
|        |            |          |                          |       |
|        |            |          |                          |       |
|        |            |          |                          |       |
|        |            |          |                          |       |
|        |            |          |                          |       |
|        |            |          | 确定取消                     | 应用(A) |

## 1.4. 启用 qup 脚本语言引擎

中间件发布包里默认的 Python 脚本语言引擎是禁用的,可以在中间件的服务管理器的 "Web 脚本"配置页里进行启用设置:

|   | <b>注土1</b> 石 |                                                           |                                                                                                    | 7#5                                                                                   | 粉裙库                                          | 14-04                   | 江利在冬               |              | 11.1.1.1.1.1.1.1.1.1.1.1.1.1.1.1.1.1.1  | 1.1.421冊                          | 人」<br>Walk的木              | ) HHP 324 | 315T |        | 上法按 |  |
|---|--------------|-----------------------------------------------------------|----------------------------------------------------------------------------------------------------|---------------------------------------------------------------------------------------|----------------------------------------------|-------------------------|--------------------|--------------|-----------------------------------------|-----------------------------------|---------------------------|-----------|------|--------|-----|--|
| : | 远坝           | 粗州 用户                                                     |                                                                                                    | , ,,,,,,,,,,,,,,,,,,,,,,,,,,,,,,,,,,,,                                                | 资料1月1年                                       | 间十                      | IT ANT 5           | neo1095      | wep138-0                                | rep1公王                            | n e ollohvite             | 女主性       | NUL  | Prim   | 下庄按 |  |
| ſ | 💡 Lua        | 脚本引擎(qua):                                                |                                                                                                    |                                                                                       |                                              |                         |                    |              |                                         |                                   |                           |           |      |        |     |  |
|   |              |                                                           |                                                                                                    | ☑启用。                                                                                  | ua引擎                                         |                         |                    |              |                                         |                                   |                           |           |      |        |     |  |
|   |              | quat                                                      | 密密钥                                                                                                   | IVw30-3                                                                               | 28+22 j@sk? j                                | sha!`kspo               | ~kja               | ?            | qua文件后                                  | 22 . qu                           | 8                         |           |      |        |     |  |
|   |              | quaž                                                      | 始标记                                                                                                   | [\$qua\$]                                                                             |                                              |                         |                    |              | qua结束标                                  | -\$J 5                            | qua\$]                    |           |      |        |     |  |
|   |              |                                                           |                                                                                                    |                                                                                       |                                              |                         |                    |              |                                         |                                   |                           |           |      |        |     |  |
|   |              |                                                           |                                                                                                    |                                                                                       |                                              |                         |                    |              |                                         |                                   |                           |           |      |        |     |  |
|   |              | ·<br>注音, <b>太</b> 祖無叛約                                    | おら. 4                                                                                                 | 《活金 白明                                                                                | 冬甘能生动                                        |                         |                    |              |                                         |                                   | 1                         | 保存        |      | 还原     |     |  |
|   |              | 注意:本组参数修                                                  | 改后,小                                                                                                  | 必须重启服                                                                                 | 务才能生效                                        |                         |                    |              |                                         |                                   | [                         | 保存        |      | 还原     |     |  |
|   |              | 注意:本组参数修                                                  | 改后,小                                                                                                  | 必须重启服                                                                                 | 务才能生效                                        |                         |                    |              |                                         |                                   |                           | 保存        |      | 还原     |     |  |
|   | V Pyt        | 注意:本组参数修<br>hon <b>脚本引擎(qu</b>                            | 改后,,<br>):                                                                                            | 必须重启服<br>                                                                             | 务才能生效                                        |                         |                    |              |                                         |                                   | [                         | 保存        |      | 还原     |     |  |
|   | 💡 Pyt        | 注意:本组参数修<br>hon <b>脚</b> 本引擎(quj                          | 改后, ,                                                                                                 | 2.须重启服                                                                                | 务才能生效<br>                                    |                         |                    |              | qup对象池大                                 | J. 16                             | [                         | 保存        |      | 还原     |     |  |
| [ | 💡 Pyt        | 注意:本组参数修<br>hon <b>脚本引擎(qu</b> y<br>qup)                  | 改后, ,<br>):<br>密密钥                                                                                    | 必须重启服<br>☑ 启用。<br>[sn_80s/                                                            | 寄才能生效<br>mp引擎                                | jma98`a. p              | q                  | ?            | qup对象地大<br>qup文件后                       | ∫\ 16                             | P                         | 保存        |      | 还原     |     |  |
|   | 💡 Pyt        | 注意:本组参数修<br>hon <b>脚本引擎(qu</b> j<br>qup <i>t</i><br>Pvtho | 改后, 」<br>):<br>)密密钥                                                                                   | 必须重启服<br>☑ 启用。<br>sn_80s/<br>F:\0uic                                                  | 済才能生效<br>mp引擎<br>jp[j1\$asu+s<br>kBurro\Test | jma98`a. p<br>Server64  | 'q<br>V7\plugins\p | ?            | qup对象地大<br>qup文件后<br>Pvthon库文           | 小 16<br>鶸 . qu<br>業 . pvt         | P<br>hon39. dl1           | 保存        |      | 还原     |     |  |
|   | 9 Pyt        | 注意:本组参数修<br>hon <b>脚本引擎(quy</b> 加<br>quy加<br>Pytho        | 改后, 」<br>):<br>)<br>)<br>)<br>)<br>)<br>(<br>)<br>)<br>)<br>)<br>)                                    | <ul> <li>须重启服</li> <li>☑ 启用。</li> <li>sn_8%s/</li> <li>F:\Quie</li> <li>[f:</li></ul> | 傍才能生效<br>up引擎<br>jp{j1\$asu+s<br>kBurro\Test | jma98`a. p<br>Server64_ | 'q<br>V7\plugins\p | ?<br>python\ | qup对象池大<br>qup文件后<br>Python库文           | 小 16                              | ₽<br>hon39. dl1           | 保存        |      | 还原<br> |     |  |
|   | 💡 Pyt        | 注意:本组参数修<br>hon <b>脚本引擎(qu</b><br>qup<br>Pytho<br>qup     | 改后, ,<br>):<br>)密密钥<br>公库路径<br>验标记                                                                    | <ul> <li>○ 倉用 q</li> <li>sn_8%s/</li> <li>F:\Quio</li> <li>[\$qup\$]</li> </ul>       | 済才能生效<br>mp引撃<br>jp{j1\$asu*s<br>kBurro\Test | jma98`a.j<br>Server64_  | P⊈<br>V7\plugins\p | ?<br>bython\ | qup对象池大<br>qup文件后<br>Python库文<br>qup结束标 | 小 16<br>鶸 .qu<br>牛 pyt<br>2 [\$/  | P<br>hon39. dll<br>qup\$] | 保存        |      | 还原<br> |     |  |
|   | 💡 Pyt        | 注意:本组参数修<br>hon <b>脚本引擎(quy</b><br>qupf<br>qupf           | 改后, ,<br>):<br>)<br>)<br>)<br>)<br>)<br>)<br>)<br>)<br>)<br>)<br>)<br>)<br>)<br>)<br>)<br>)<br>)<br>) | ※须重启服 ✓ 启用 q  sn_80s/ F:\Qui o  [\$qup\$]                                             | 务才能生效<br>uup引擎<br>kBurro\Test                | jna98`a. p<br>Server64_ | Q<br>Y7\plugins\p  | ?<br>python\ | qup对象地大<br>qup文件后<br>Python库文<br>qup结束标 | 小 16<br>鶸 . qu<br>井 pyt<br>己 [\$/ | P<br>hon39. dll<br>qup\$] | 保存        |      | 还原<br> |     |  |

操作时注意需要选定版本正确的 Python 语言的动态库文件 python??.dll,如下图示:

| 目织 ▼ 新建文件夹    |                    |                  |        | == -     |
|---------------|--------------------|------------------|--------|----------|
| ^             | ~                  | 修改日期             | 类型     | 大小       |
| ▶ 快速访问        |                    |                  |        |          |
| logs          | DLLs               | 2023-01-30 20:17 | 文件夹    |          |
| QuxBuilder    | Doc                | 2023-01-30 20:17 | 文件夹    |          |
| OuxBuilder    | Include            | 2023-01-30 20:17 | 又件夹    |          |
| OuvRuilder    | Lib                | 2023-01-30 20:17 | 文件夹    |          |
| _ Quxbuilder  | libs               | 2023-01-30 20:17 | 文件夹    |          |
| OneDrive      | Scripts            | 2023-01-30 20:17 | 又件夹    |          |
| 业由版           | tcl                | 2023-01-30 20:17 | 又件夹    |          |
|               | Tools              | 2023-01-30 20:17 | 又件夹    |          |
| 3D 对象         | python3.dll        | 2021-06-28 16:08 | 应用程序扩展 | 59 KB    |
| - 视频          | ypython39.dll      | 2021-06-28 16:08 | 应用程序扩展 | 4,381 KB |
| 📰 图片          | vcruntime140.dll   | 2021-06-28 16:09 | 应用程序扩展 | 95 KB    |
|               | vcruntime140_1.dll | 2021-06-28 16:09 | 应用程序扩展 | 37 KB    |
| ↓下载           |                    |                  |        |          |
| ▶ 音乐          |                    |                  |        |          |
| 三 桌面          |                    |                  |        |          |
| ▲ 本地磁盘 (C:) ¥ |                    |                  |        |          |
|               | (7.0)              |                  |        |          |

指定启用 qup 引擎、选定了 Python 动态库、设置好 qup 引擎的工作参数后点击"保存" 按钮,再重启中间件服务,嵌入 QuickBurro 中间件的 Python 脚本语言引擎就开始工作了!

### 1.5. 运行示例程序

可以将发布包里 Demo601-QupDemo 中的大量示例文件复制到中间件的 homepage 目录下,就可在浏览器中用 url 来访问它们。有些示例模块需要使用数据库、文件等资源,请您事先查看说明进行准备。当然,更重要的是,您可以使用发布包的"3-Public\7-Tools\QuxBuilder"中的在线编辑发布工具来浏览、查看、编辑、发布这些示例程序:

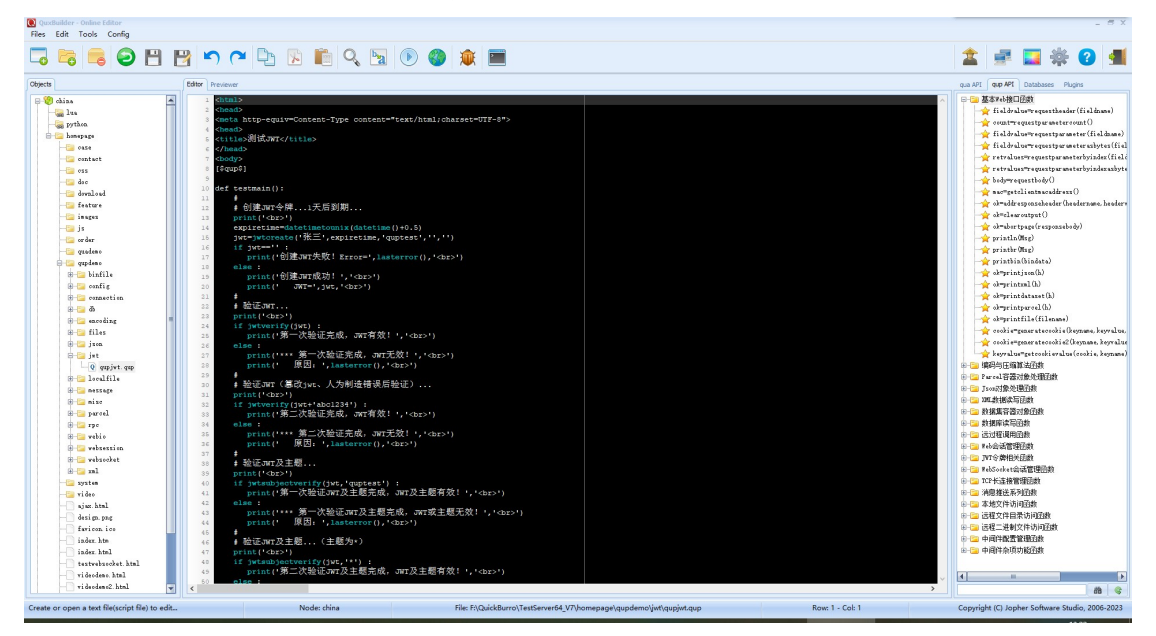

测试用数据库,可以使用古老的 MS SQL Server 中的 Northwind 库,注册为中间件里的 "testdb"数据库。

## 二、 Linux 版安装方法

#### 2.1. Python for Linux 安装

Linux 下 Python 脚本语言引擎的安装方法与 Windows 下基本一样,但是,由于有些 Linux 版中,Python 语言环境是标配(比如 UBuntu),故安装 Python 这一步可以视具体情况不同 而灵活对待。如 Linux 下未安装 Python,或安装的版本太低,则可以先安装。

Linux 下安装 Python,不同的 Linux 版本方法不一样,可以先搜索安装方法后根据其他 人的介绍按步进行。Python 的官网是 <u>https://www.python.org/</u>,可先下载,再解包安装。

与 Windows 版一样, Linux 下的 Python 安装完成后,在命令行下输入 python 后能进入 python 语言环境,表示安装就绪:

```
root@ubuntu:~/server64# python
Python 3.6.9 (default, Feb 28 2023, 09:55:20)
[GCC 8.4.0] on linux
Type "help", "copyright", "credits" or "license" for more information.
>>>
```

#### 2.2.启动中间件服务

按 Linux 版中间件的操作说明部署并启动中间件:

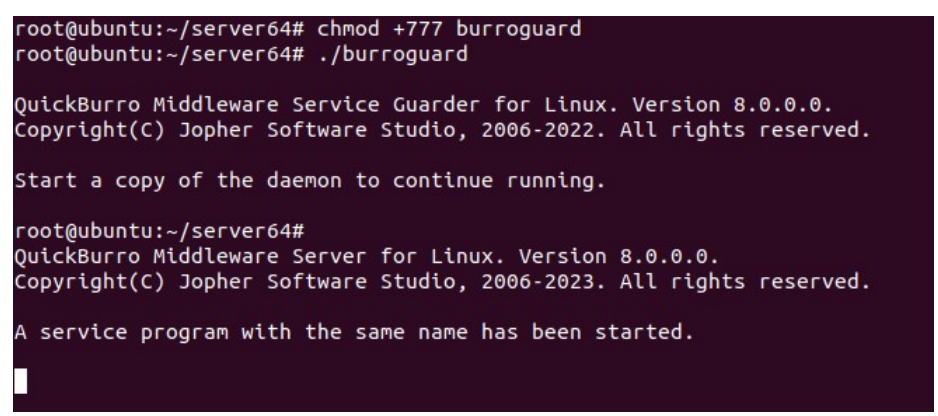

#### 2.3.启用 qup 脚本语言引擎

对于带 GUI 界面的 Linux 服务器, 启用 Linux 版中间件的 Python 脚本语言引擎与 Windows 版的类似,只要打开 guiconsole 工具,在"Web 脚本"页指定启用 qup 框架、指定 Python 动态库、保存参数、重启服务,即可。

对于命令行的 Linux 服务器,首先需要先找到 libpython??.so 动态库,将它复制到中间 件的 plugins/python 目录下:

| root@ubuntu:/ | /usr/lib | /x86_64-linux-gnu# | ls libpython*         |                           |
|---------------|----------|--------------------|-----------------------|---------------------------|
| libpython2.7. | so.1     | libpython3.6m.a    | libpython3.6m.so.1    |                           |
| libpython2.7. | so.1.0   | libpython3.6m.so   | libpython3.6m.so.1.0  |                           |
| root@ubuntu:/ | usr/lib  | /x86_64-linux-gnu# | cp libpython3.6m.so.1 | ~/server64/plugins/python |
| root@ubuntu:/ | /usr/lib | /x86_64-linux-gnu# |                       |                           |

然后编辑 config/qupengine.sys 文件,指定"QupEnabled"为 True,指定 "PyLibPath"及 "PyLibFileName",保存后,重启中间件的服务:

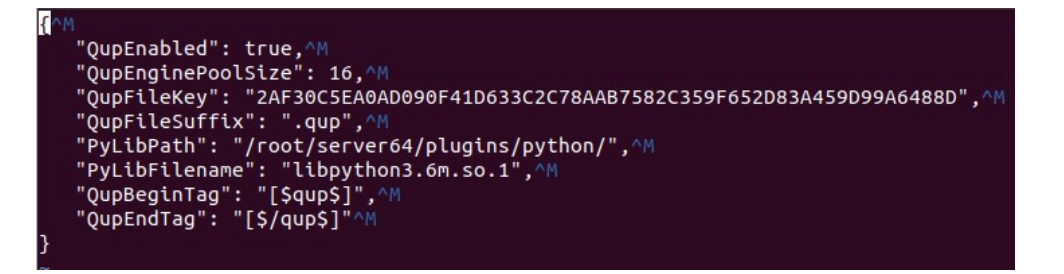

#### 2.4.运行示例程序

可以将发布包的 "Demo601-QupDemo" 目录下的大量示例文件上传到 Linux 版中间件 的 homepage 下,再用 QuxBuilder 进行在线查看、编辑、试运行:

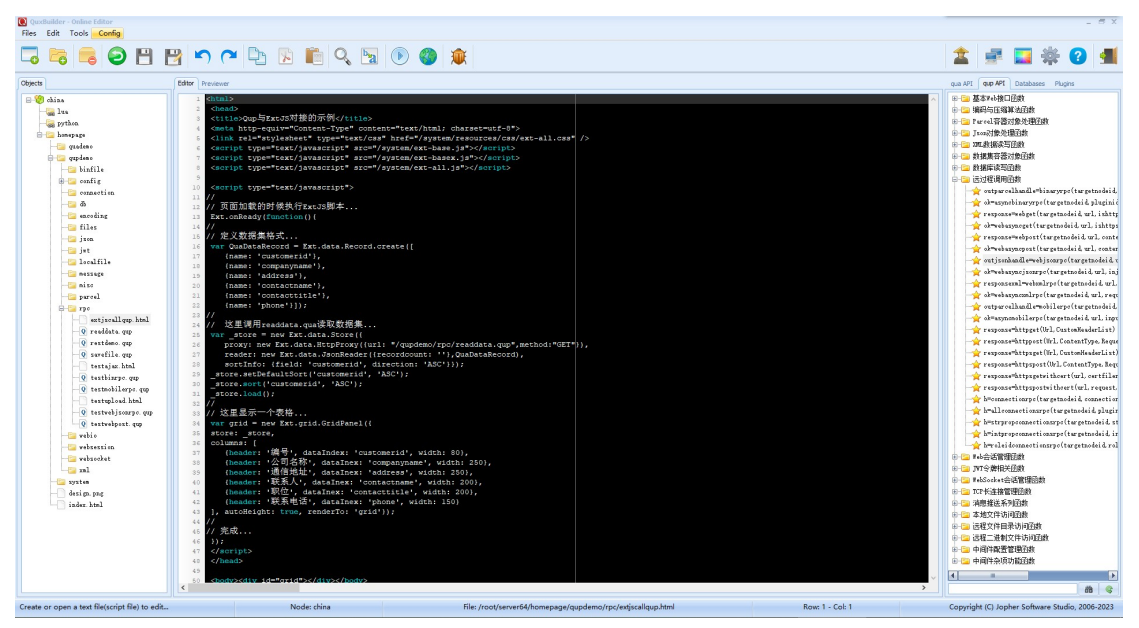

# 三、 扩展模块引用方法

## 3.1.qup 扩展模块索引

QuickBurro 中的 Python 脚本语言引擎中,我们专门扩展了 18 个模块 400 余个函数,供应用开发使用,模块名称与功能如下:

| 'qup_webio'       | {Web 接口模块}         |
|-------------------|--------------------|
| 'qup_encoding'    | {编码与压缩算法模块}        |
| 'qup_parcel'      | {Parcel 容器对象模块}    |
| 'qup_json'        | {Json 容器对象模块}      |
| 'qup_xml'         | {XML 容器对象模块}       |
| 'qup_dataset'     | {数据集容器对象访问模块}      |
| 'qup_dbaccess'    | {数据库读写模块}          |
| 'qup_rpc'         | {远过程调用(RPC)模块}     |
| 'qup_websession'  | {Web 会话管理模块}       |
| 'qup_jwt'         | {JWT 令牌模块}         |
| 'qup_wssession'   | {WebSocket 会话管理模块} |
| 'qup_connections' | {TCP 长连接会话管理模块}    |

| 'qup_message'   | {各类消息传输模块}    |
|-----------------|---------------|
| 'qup_localfile' | {中间件本地文件访问模块} |
| 'qup_file'      | {远程文件目录访问模块}  |
| 'qup_binfile'   | {远程二进制文件访问模块} |
| 'qup_config'    | {中间件配置管理功能模块} |
| 'qup_misc'      | {杂项功能模块}      |

#### 3.2.模块引用与函数调用

可以用 Python 中的 import 语句进行以上扩展模块的引用, import 的全部语法都支持, 比如使用 "from qup\_misc import \*"引用 qup\_misc 模块。每个模块分别有哪些函数,请各 位自行参考 QuxBuilder 工具主界面右侧 "qup API"列表中的详细说明。

#### 3.3.编写 Python 库函数

可以用 Python 语言编写专门的.py 库函数单元供 qup 模块调用。.py 文件编写完成,应 保存到中间件主目录下的 "python"子目录中。比如,我们编写了一个 "testfunc.py" 库函 数文件,将它保存到中间件的 python 子目录下,其内容:

def hello():

import qup\_misc
print('<font color=red><br>这是 testfunc.py 中的 hello 函数的输出! <br>>')
print('中间件主文件目录: ',qup\_misc.mainpath(),'<br>')
print('中间件的 python 子目录用于保存第三方库文件, <br>')
print('作为测试: testfunc.py 模块位于此目录下! 若本段信息<br>')
print('在调用页面正常输出,说明 qup 页面调用 Python 模块成功! <br>><br>>

在其他.qup 文件里,可以方便地 import 此库文件,再调用其中的函数 hello(),比如: <html><head>

<title>qup 调用 Python 目录中的 py 文件</title>

<meta http-equiv="content-type" content="text/html; charset=UTF-8">

</head>

<body>

[\$qup\$]

def testmain():

print('qup 调用中间件 Python 子目录中的 py 文件:模块间调用示例<br><br>>')

import testfunc

print('-----开始调用 testfunc.hello------<br>')

testfunc.hello()

print('-----结束调用 testfunc.hello------<br>')

print('<br>')

print('Copyright(C) Jopher Software Studio 2023 年 2 月')

testmain()

[\$/qup\$]

</body></html>

下图是此.qup 文件执行后的效果:

| Editor Previewer                                                                                                    |
|----------------------------------------------------------------------------------------------------|
| http://192.168.1.104:1880/qupdemo/misc/qupcallfile.qup                                                                       |
| qup调用中间件Python子目录中的py文件:模块间调用示例                                                                                              |
| 开始调用 testfunc.hello                                                                                                    |
| 这是testfunc.py中的hello函数的输出!                                                                                                   |
| 中间件主文件目录: /root/server64/<br>中间件的python子目录用于保存第三方库文件,<br>作为测试: testfunc.py模块位于此目录下! 若本段信息<br>在调用页面正常输出, 说明qup页面调用Python模块成功! |
| 结束调用testfunc.hello                                                                                                    |
| Copyright(C) Jopher Software Studio 2023年2月                                                                                  |

# 四、 其他说明

由于时间紧张,V8中的Python脚本语言引擎的安装、使用说明由本文档担当,后续版本会进行更深入细致地编写,并纳入到《QuickBurro中间件从入门到精通》资料中。

樵夫软件工作室 2023 年 3 月 10 日